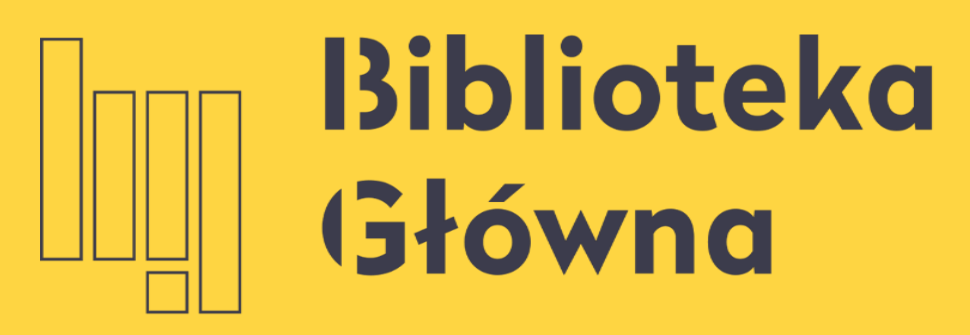

POLITECHNIKA WARSZAWSKA

# Ręczne dodawanie metadanych publikacji

Politechnika Warszawska

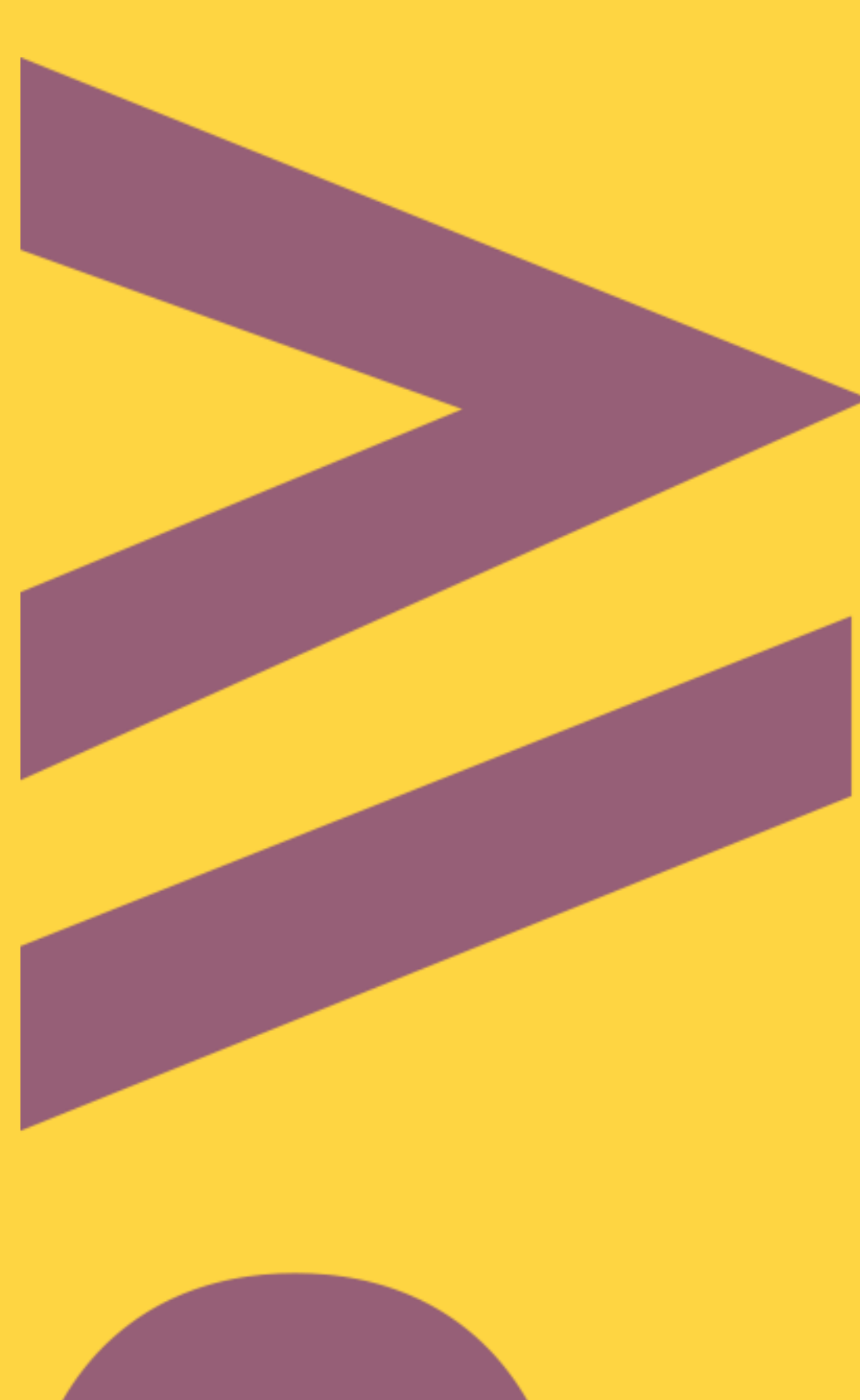

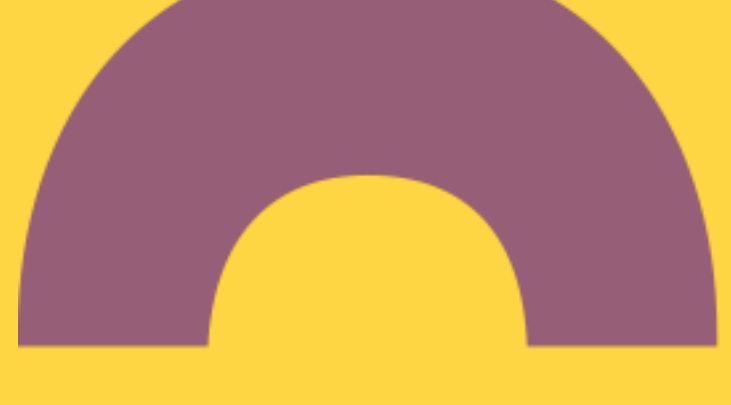

## Ręczne dodawanie metadanych publikacji

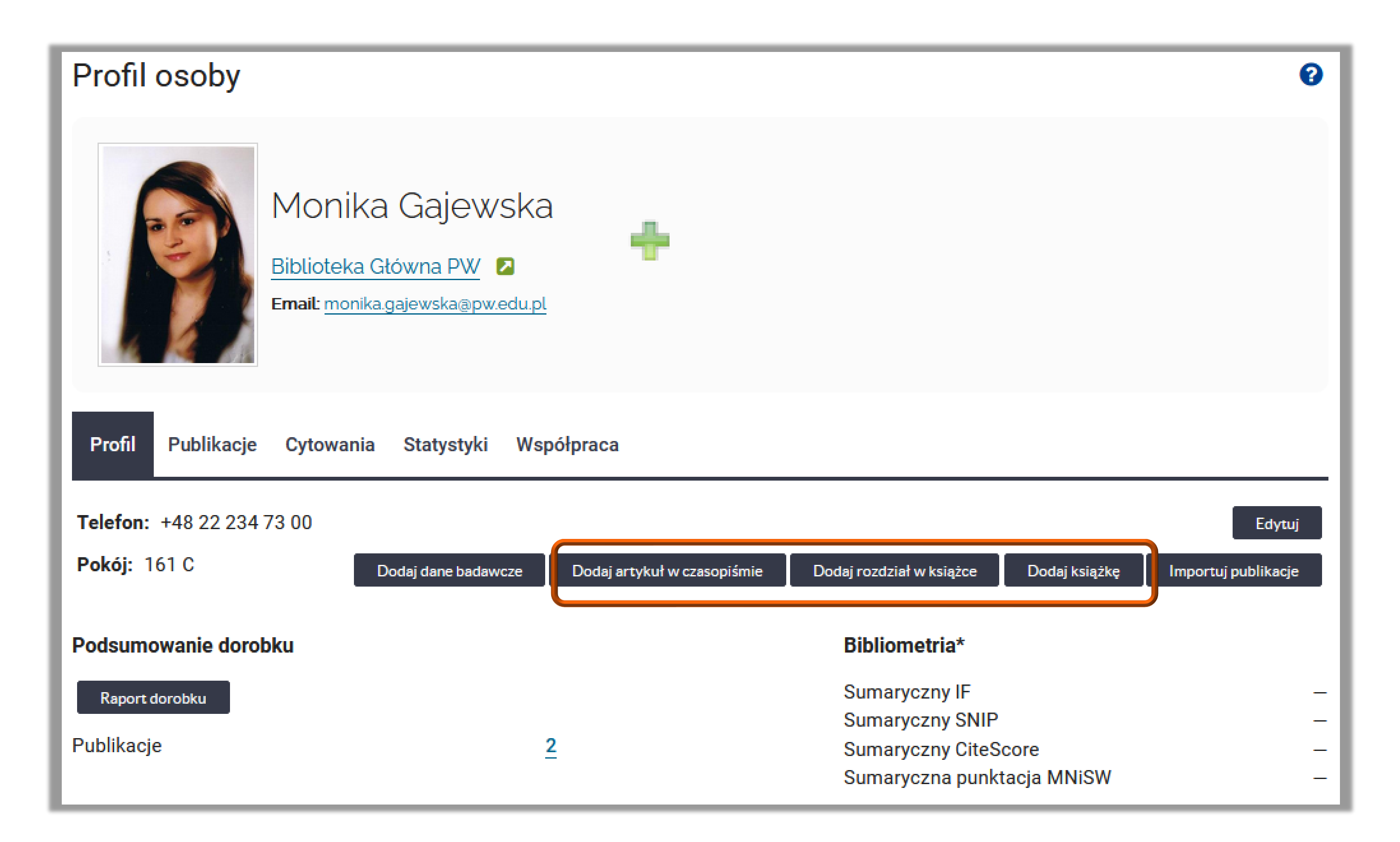

#### Politechnika Warszawska

Jeżeli publikacja nie ma numeru DOI, ani nie jest indeksowana w Scopus, wówczas jej dane można wprowadzić ręcznie.

Po zalogowaniu się na swój profil w Bazie Wiedzy PW wybierz odpowiedni typ publikacji, których dane chcesz wprowadzić.

Jeżeli chcesz wprowadzić metadane rozdziału z książki, sprawdź najpierw, czy opis książki jest już w BW

jeżeli nie, najpierw wpisz metadane książki (opcja **Dodaj książkę**, a następnie uzupełnij dane rozdziału (opcja **Dodaj Rozdział w książce**).

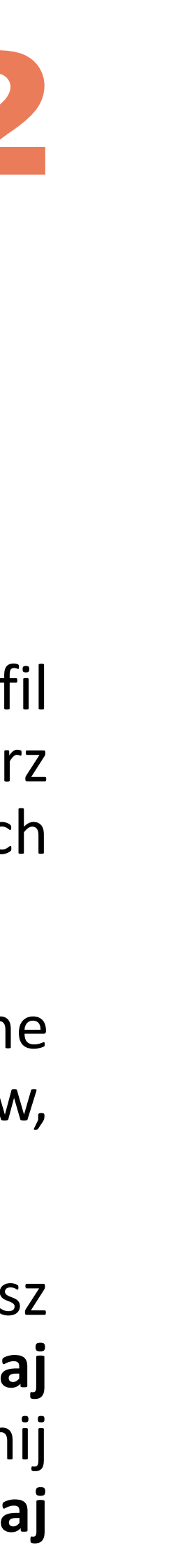

| Dodaj artykuł w czasopiśmie 🛛 🗙                                            |       |
|----------------------------------------------------------------------------|-------|
| Czy publikacja posiada numer DOI?:*                                        |       |
| Nie 🗸                                                                      |       |
| Autorzy:*                                                                  |       |
| Monika Gajewska                                                            |       |
| Monika Gajewska                                                            |       |
| Dodaj autora spoza instytucji                                              |       |
| Tytuł:*                                                                    | Pola  |
| ławczych w Polsce i na świecie                                             | ruia  |
| Znajdź czasopismo:*                                                        | Dane  |
|                                                                            | Dane  |
| <ul> <li>Informacja Profesjonalna (1233-0329)</li> <li>X</li> </ul>        | uzup  |
| Rok wydania:*                                                              | Załac |
| 2020                                                                       | Zaiąt |
| Numer:                                                                     | publi |
| 1                                                                          |       |
| URL:                                                                       |       |
|                                                                            |       |
| Strony:*                                                                   |       |
| 52-63                                                                      |       |
| Artykuł w formacie PDF:*                                                   |       |
| Przeglądaj Elsevier_Author_journey_Poland_programB_aktualizacja2021_04.pdf |       |
| język publikacji:                                                          |       |
| polski (pl) 🗸                                                              |       |
| Dostęp:*                                                                   |       |
| Publiczny 🗸                                                                |       |
| Licencja:                                                                  |       |
| Creative Commons (CreativeCommons)                                         |       |
| Dodaj                                                                      |       |
| Uzupełnij poprawnie wszystkie pola w formularzu                            |       |

#### Ręczne dodawanie metadanych publikacji

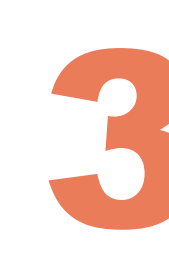

oznaczone gwiazdką są obowiązkowe.

e w polach **Autorzy, Znajdź czasopismo, język publikacji** należy ełnić posługując się dostępnymi indeksami

z pełny tekst publikacji oraz oznacz, czy ma on być dostępny icznie:

Opcja **Chroniony** - wyłącznie do celów archiwizacji (plik niedostępny publicznie)

Opcja **Publiczny** – dostępny dla wszystkich użytkowników. Przy wyborze tej opcji należy także wybrać z listy licencję na której plik będzie udostępniany.

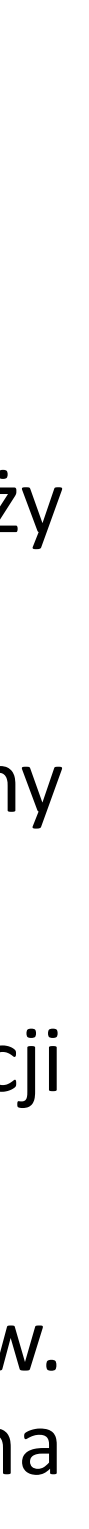

#### Importowanie metadanych w formacie BibTeX

#### Wpisana publikacja ma status **Niekompletny** do czasu weryfikacji danych przez redaktora.

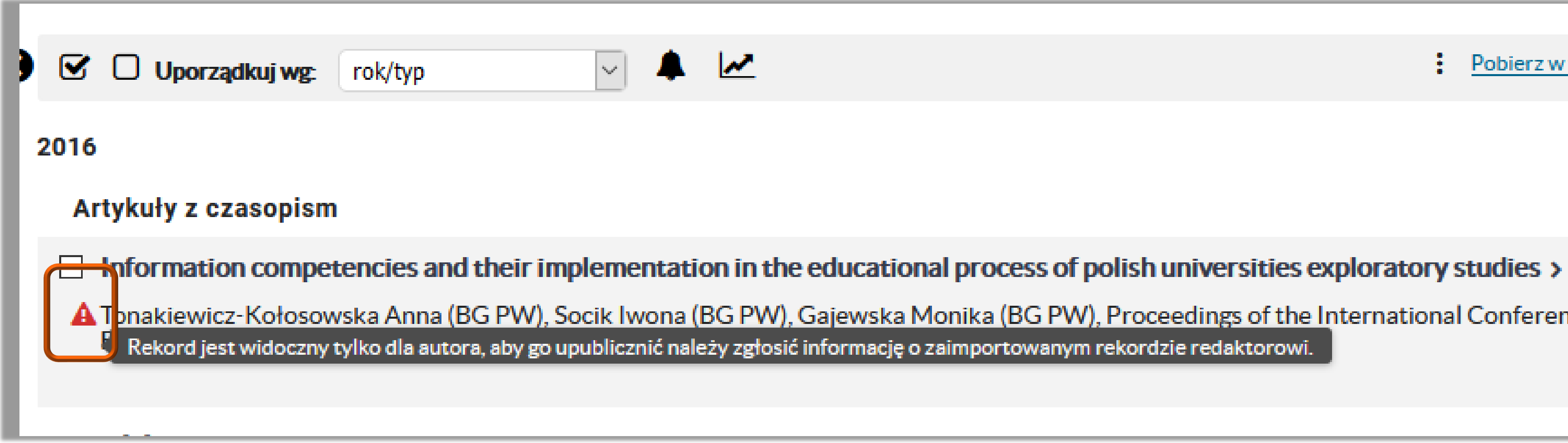

Politechnika Warszawska

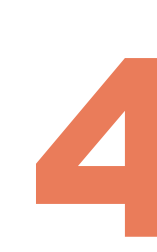

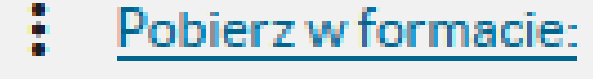

Wykaz 🗸

A Tonakiewicz-Kołosowska Anna (BG PW), Socik Iwona (BG PW), Gajewska Monika (BG PW), Proceedings of the International Conference on E-Learning,

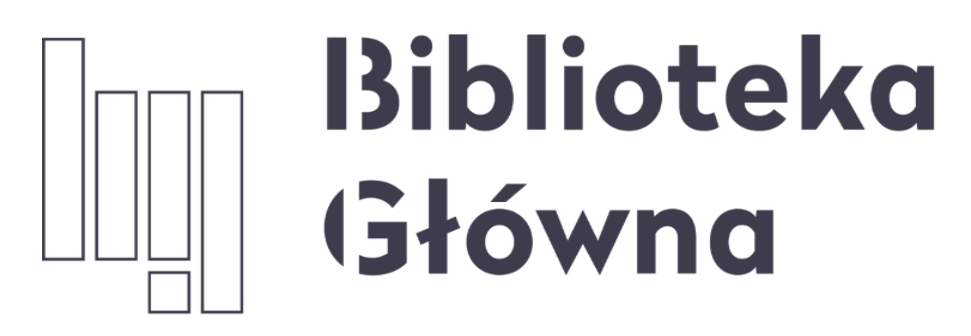

POLITECHNIKA WARSZAWSKA

## Jeśli masz dodatkowe pytania skontaktuj się z nami

Politechnika Warszawska

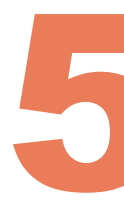

## repozytorium.bg@pw.edu.pl

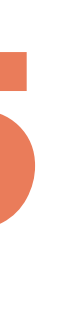